# **EndNote basic**

#### Co to jest EndNote?

- to rodzaj oprogramowania do zarządzania referencjami, które Ci pomoże:
- automatycznie zbierać referencje z baz danych, katalogów bibliotecznych, stron internetowych
- błyskawicznie formatować dokumenty i cytaty w różnych stylach
- generować bibliografie
- dzielić się cytatami z kolegami

EndNote basic to darmowy menedżer referencyjny online, internetowy odpowiednik EndNote Desktop. Zmniejsza czas spędzany na wyszukiwaniu, aktualizowaniu i czyszczeniu badań oraz formatowanie dokumentów.

Użytkownicy EndNote basic mogą stworzyć bibliotekę online zawierającą do 50 000 odniesień i do 2 GB załączników.

Istnieją dwie wersje EndNote basic:

- Darmowa wersja EndNote basic ma 21 stylów i ograniczoną liczbę filtrów oraz pliki połączeń. Ta wersja jest dostępna dla każdego, bez konieczności zakupu.
- Wersja EndNote basic dostępna w ramach Web of Science ma tysiące stylów oraz setki filtrów i plików połączeń. Ta wersja jest dostępna dla tych, których instytucja posiada abonament na Web of Science.

Oszczędzaj czas, korzystając z funkcji Cite While Your Write , Wtyczka Cite While You Write umożliwia natychmiastowe wstawianie odnośników i formatowanie cytatów oraz bibliografie podczas pisania rękopisu w programie Word.

Wtyczka jest dostępna do pobrania w zakładce Format , opcja Cite While You Write™ Plug-In

## **WERSJE ENDNOTA**

| Dostęp                  | Logo           | Pamięć<br>pozycji | Pamięć<br>załączonych<br>plików | Cite While You Write                                           |
|-------------------------|----------------|-------------------|---------------------------------|----------------------------------------------------------------|
| EndNote<br>X7, X8 or X9 | ENDNOTE*       | Bez<br>ograniczeń | Bez<br>ograniczeń               | 6000+ stylow<br>bibliograficznych &<br>wszystkie funkcje       |
| Web of<br>Science       | ENDNOTE* BASIC | 50,000            | 2 GB                            | 6000+ stylow<br>bibliograficznych &<br>wszystkie funkcje       |
| Free online             | ENDNOTE* BASIC | 50,000            | 2 GB                            | 21 popularne style<br>bibliograficzne &<br>ograniczone funkcje |

ZALETY ENDNOTE ONLINE & WEB OF SCIENCE dla pracowników, studentów i doktorantów UJCM Ten **użytkownik ma bezpłatną**, ograniczoną wersję online.

Podstawowy użytkownik EndNote ma 21 stylów i 2 GB miejsca na przechowywanie załączników.

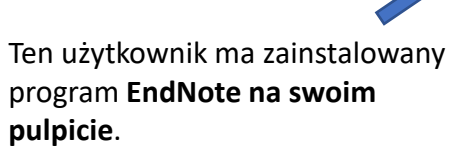

Oprócz podstawowych funkcji ten użytkownik ma nieograniczoną liczbę przechowywanie plików i wszystkie pliki połączeń, filtry, importui, opcje stylu wyjściowego.

| Capacity and capabilities              | Reference<br>storage | File<br>attachment<br>storage | Cite While<br>You Write<br>(Microsoft<br>Word) | Bibliographic<br>styles | Web of<br>Science<br>links |  |
|----------------------------------------|----------------------|-------------------------------|------------------------------------------------|-------------------------|----------------------------|--|
| EndNote basic users                    | 50,000               | 2GB                           | Limited<br>Feature Set                         | 21                      | -                          |  |
| EndNote basic & Web of Science users   | 50,000               | 2GB                           | Limited<br>Feature Set                         | 4500+                   | v 🕹                        |  |
| EndNote desktop users                  | Unlimited            | Unlimited                     | Full Feature Set                               | 6000+                   | -                          |  |
| EndNote desktop & Web of Science users | Unlimited            | Unlimited                     | Full Feature Set                               | 6000+                   | ¥                          |  |

Ten użytkownik ma **dostęp do Web of Science**.

Oprócz podstawowych funkcji ten użytkownik ma dodatkowe style i zobaczy liczbę cytowań i inne dane naukowe i linki w swojej bibliotece.

Ten użytkownik ma pulpit Web of Science i EndNote. Oprócz nieograniczonego

przechowywania plików i dodatkowych możliwości, ten użytkownik zobaczy

liczniki cytowań i inne dane i linki Web of

Science w ich Internetowej bibliotece.

### Rejestracja wyłącznie z komputera w sieci UJ CM

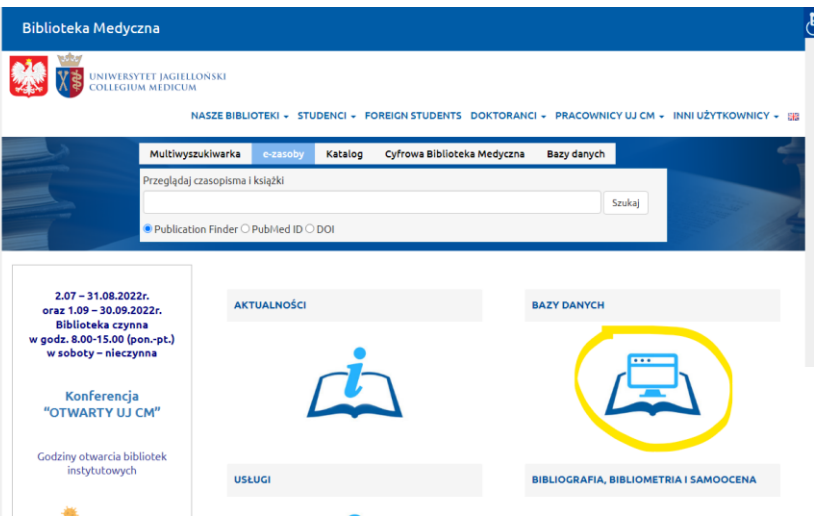

| SciVal                   | U | 9      |                     |
|--------------------------|---|--------|---------------------|
| Scopus                   | 0 | -      | +                   |
| Semantic Scholar         | 0 | •      |                     |
| Teacher Reference Center | 0 | •      |                     |
| The Cochrane Library     | 0 | -      | +                   |
| TRIP Database            | 0 | •      |                     |
| UpToDate                 | 0 | -      | +                   |
| Web of Science           | 0 | -      | +                   |
| Nazwa bazy               |   | Dostęp | UJ Full Text Finder |

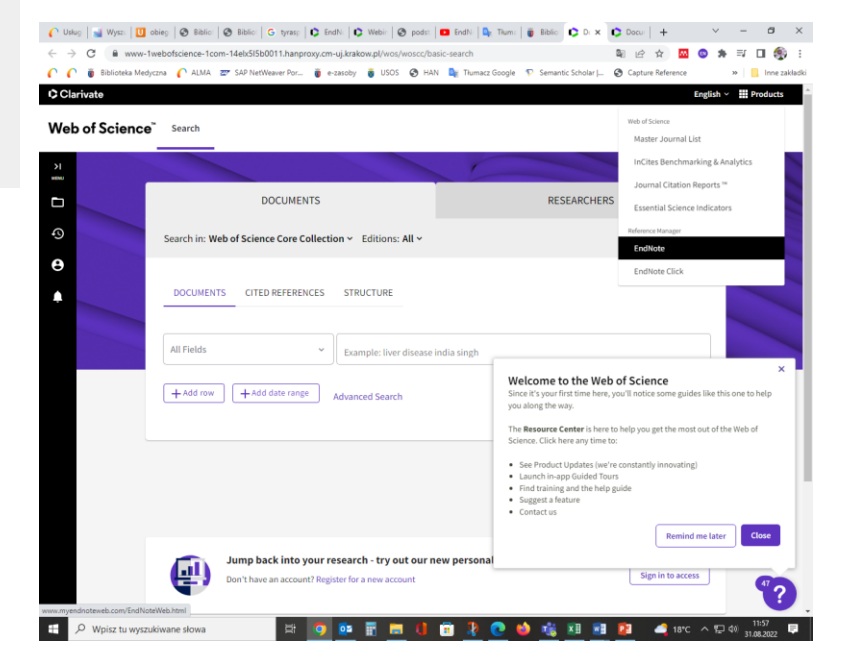

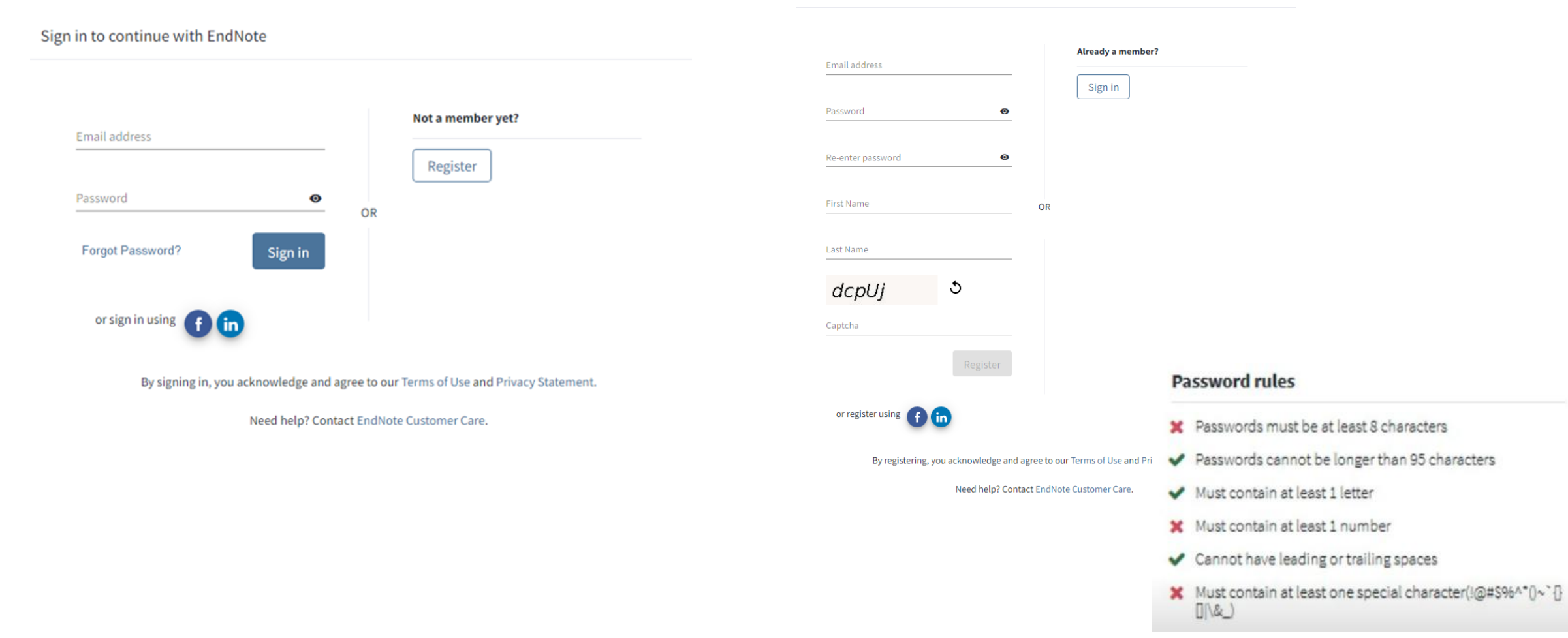

- 1. Wejdź na stronę www BM, wybierz bazę Web of Sciences i zarejestruj się.
- Jeśli już posiadasz konto w Web of Science : zaloguj się do Web of Science i kliknij link EndNote z Menu Products, aby otworzyć swoją Bibliotekę internetową EndNote. Jedno konto służy do korzystania ze wszystkich spersonalizowanych narzędzi na platformie , a więc 1 zestaw logowania do każdego serwisu (login i hasło).

Ważne: po otrzymaniu potwierdzenia rejestracji nie zapomnij zaakceptować warunków korzystania. Sprawdź pocztę!

#### Register to continue with EndNote

| A registration confirmation has been sent to ggmail.com.<br>You may need to check your spam folder or unblock the domain "@clarivate.com."                                                                                                    |                                     |
|----------------------------------------------------------------------------------------------------|-------------------------------------|
| EndNote -endnote accountgiciarieste com*<br>to me →<br>EndNote -endnote accountgiciarieste com*<br>to me →<br>EndNote activation request<br>Success!<br>You have successfully activated your account. Piease sign in.                                                                                                    |                                     |
| This is small a for the table use of the intended recipient and contains information that may be privilaged and/or confidential if you are not an intended recipient, please<br>notify image indicates any support and defers this is wall and any area intended to the mail and any area intended to the intended recipient, please<br>notify image indicates any support and defers this is wall and any area intended to the mail and any area intended to the intended recipient, please<br>notify image in important to us. Please Statement   Terms of Dee | Cariedana<br>EndMode <sup>114</sup> |

### **Ekran powitalny**

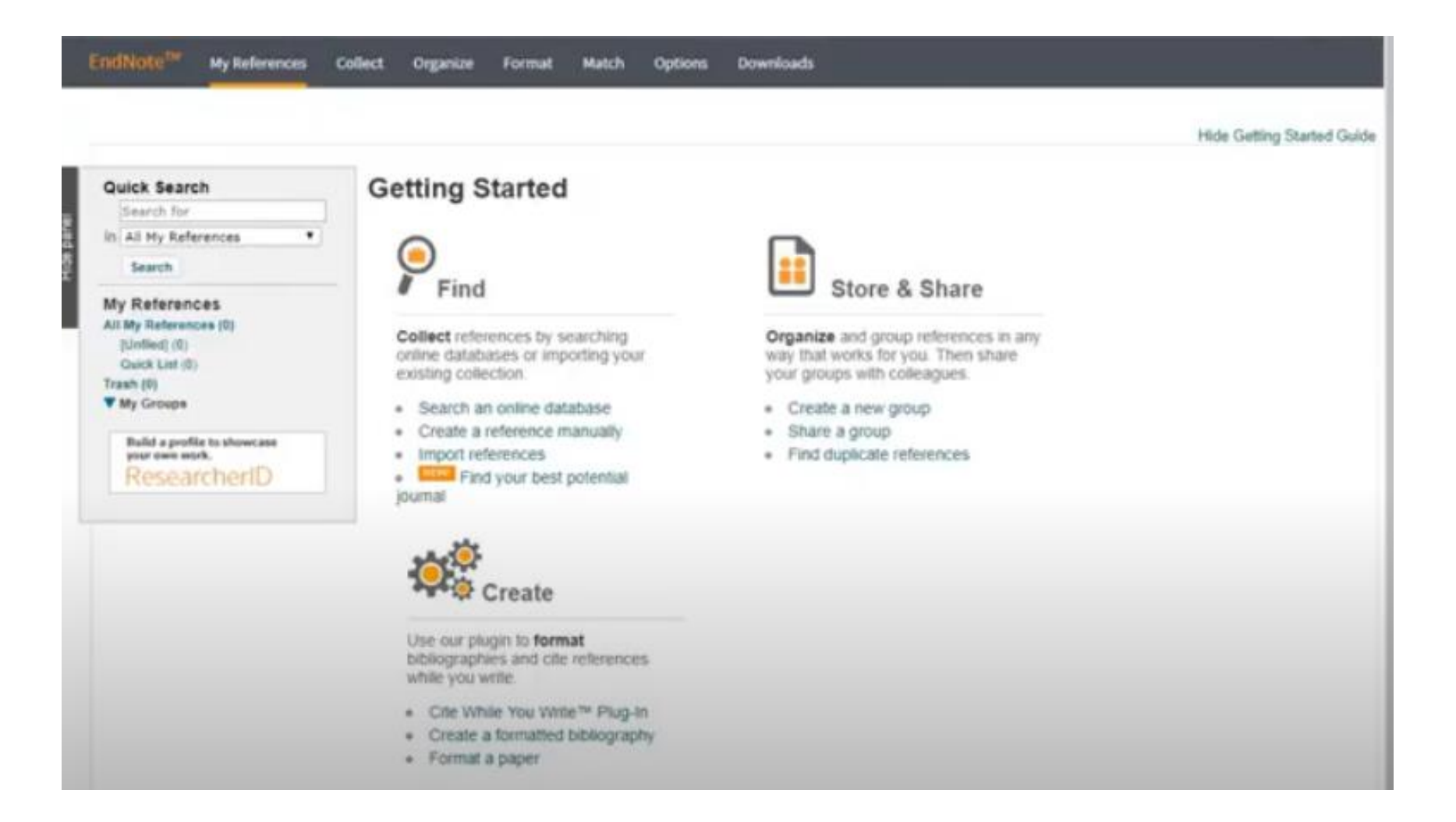

## Co powinieneś zainstalować ?

 Wtyczkę Cite While You Write – "cytuj podczas pisania", aby automatycznie wstawiać odnośniki i formatować cytaty i bibliografie podczas pisania prac w programie Word.

Wtyczka Cite While You Write jest kompatybilna z :

- ✓ Microsoft Word
- ✓ Edytor OpenOffice dla Windows
- ✓ Windows LibreOffice
- ✓ Strony Apple
- Capture aby zainstalować narzędzie Przechwytuj, po prostu przeciągnij przycisk Przechwyć odnośnik do paska zakładek (znanego również jako "Pasek ulubionych" lub "Pasek narzędzi zakładek"). W niektórych przeglądarkach może być konieczne kliknięcie prawym przyciskiem myszy i wybranie opcji "Dodaj do ulubionych" lub "Dodaj ten link do zakładek". Aby z niego skorzystać, przejdź do wybranej strony i kliknij przycisk Przechwyć odnośnik na pasku zakładek. Otworzy się okno Capture Reference. Postępuj zgodnie z instrukcjami w oknie.
- EndNote Click Oszczędź czas na przesyłaniu pełnotekstowych plików PDF do EndNote dzięki bezpłatnej wtyczce do
  przeglądarki. EndNote Click działa w tysiącach akademickich witryn internetowych, aby pomóc Ci uzyskać dostęp jednym
  kliknięciem do pełnotekstowych plików PDF przy użyciu subskrypcji biblioteki i alternatyw z otwartym dostępem.
  Gdy masz już plik PDF, możesz go łatwo wyeksportować do EndNote.

#### Zacznij od kliknięcia w zakładkę **Downloads**. Tutaj znajdziesz wszystkie dostępne wtyczki

| Downloads                                                                                                    |                                                                                                    |                                                                                                    |                                                                                                    |
|----------------------------------------------------------------------------------------------------|----------------------------------------------------------------------------------------------------|----------------------------------------------------------------------------------------------------|----------------------------------------------------------------------------------------------------|
| Capture:                                                                                                    | Capture Reference                                                                                                    |                                                                                                    | EndNote Click                                                                                                    |
| To install the<br>Reference<br>known as "F<br>In some bro<br>select "Add<br>To use it, br<br>Capture Re<br>The Capture<br>the instructi | e Capture tool, just dra<br>button to your Bookma<br>avorites Bar" or "Book<br>wsers, you may need<br>to Favorites" or "Book<br>owse to a page you lik<br>eference button in the<br>Reference window will<br>ons in the window. | ag the <b>Capture</b><br>arks bar (also<br>marks Toolbar").<br>to right-click and<br>mark This Link."<br>e and click the<br>Bookmarks bar.<br>I open. Follow | Save time getting full-text PDFs into EndNote with the<br>free browser plugin.<br>EndNote Click works on thousands of academic<br>websites to help you get one-click access to full-text<br>PDFs using your library subscription and open access<br>alternatives, whether you are on or off campus.<br>Once you have the PDF, you can easily export it to<br>EndNote.<br>Get started in two minutes and find out why over |

Find out more and try it for yourself

#### **CAPTURE REFERENCE**

Możesz użyć przycisku do przechwytywania w dowolnej przeglądarce na pasku zakładek narzędzie EndNote Capture (tylko Windows) do automatycznego importu referencji do Twojej biblioteki EndNote. Zainstaluj **ENDNOTE CLICK** rozszerzenie przeglądarki do przechwytywania metadanych referencyjnych i plików PDF

#### 🗘 Clarivate EndNote Analytics My References Downloads Collect Organize Match Options Format Cite While You Write™ Plug-In Format Paper Export References Bibliography Cite While You Write™ Plug-In Find out why EndNote is the industry leader in bibliographic formatting. Download our patented\* Cite While You Write tool to insert references, and format citations and bibliographies automatically while you write your papers in Word. See Installation Instructions and System Requirements. Download Windows Download Macintosh \*Patented technology. Australia Patent 2014318392; U.S. Patents 10002116, 9588955, 9218344, 9177013, 8676780, 8566304, 8201085, 8082241, 6233581; China Patent: 201380034689.3; Japan Patent: 5992404.

Pobierz narzędzie "Cytuj podczas pisania", aby automatycznie wstawiać odnośniki i formatować cytaty i bibliografie podczas pisania prac w programie Word.

### **TWORZENIE GRUP**

My References Collect Organize Format Match Options Downloads

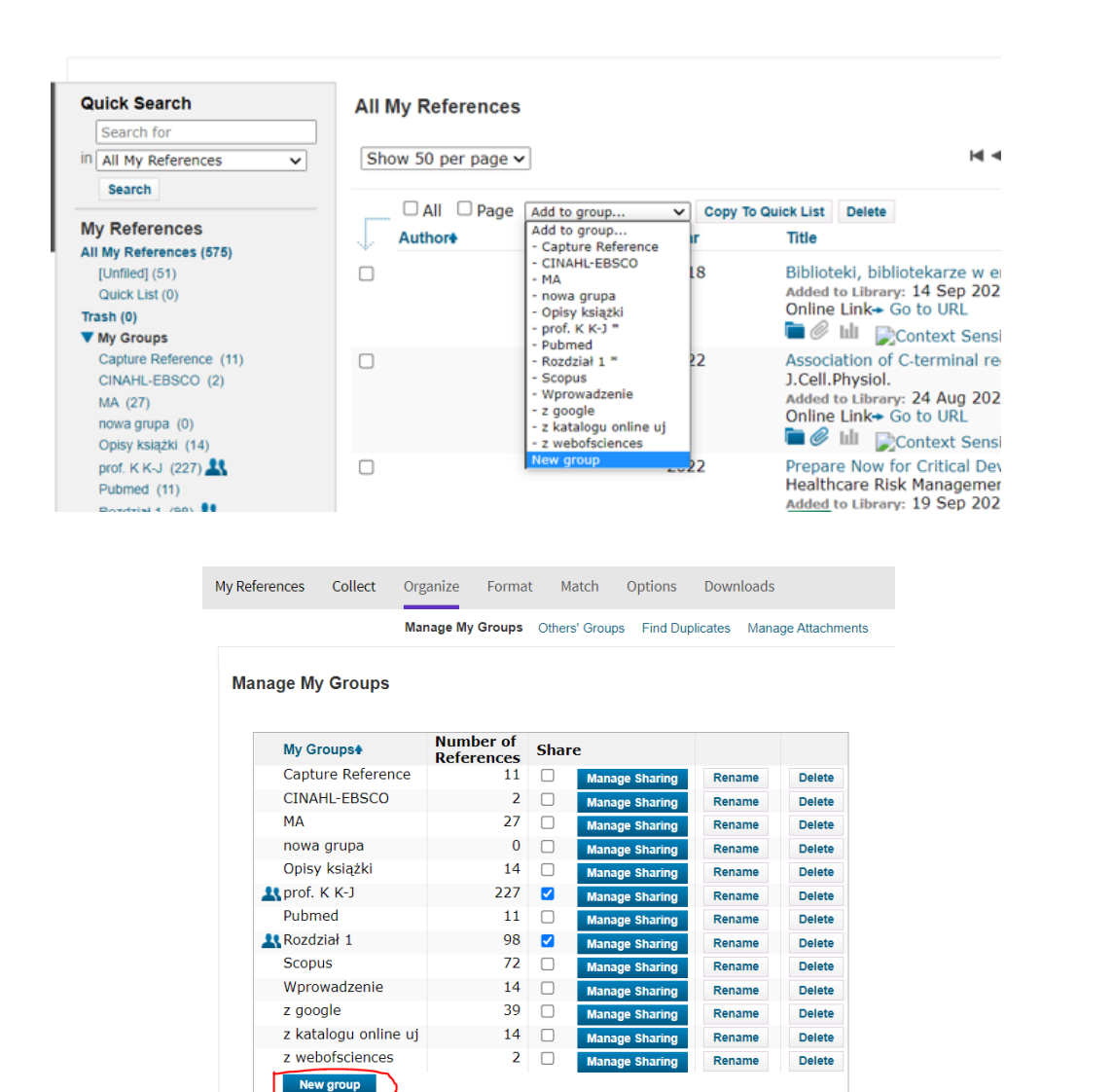

Twórz grupy, aby zorganizować i uporządkować swoje referencje.

Dwie opcje tworzenia grup:

1. Kliknij na zakładkę "Add to Group" nad listą pozycji, wybierz "New Group" i wpisz nazwę grupy

lub

 Kliknij zakładkę ORGANIZE w górnym menu i kliknij na "New Group"

- Wybrany rekord może znajdować się jednocześnie w kilku grupach
- Aby zobaczyć, w której grupie(ach) znajduje się dana pozycja, kliknij ikonę folderu

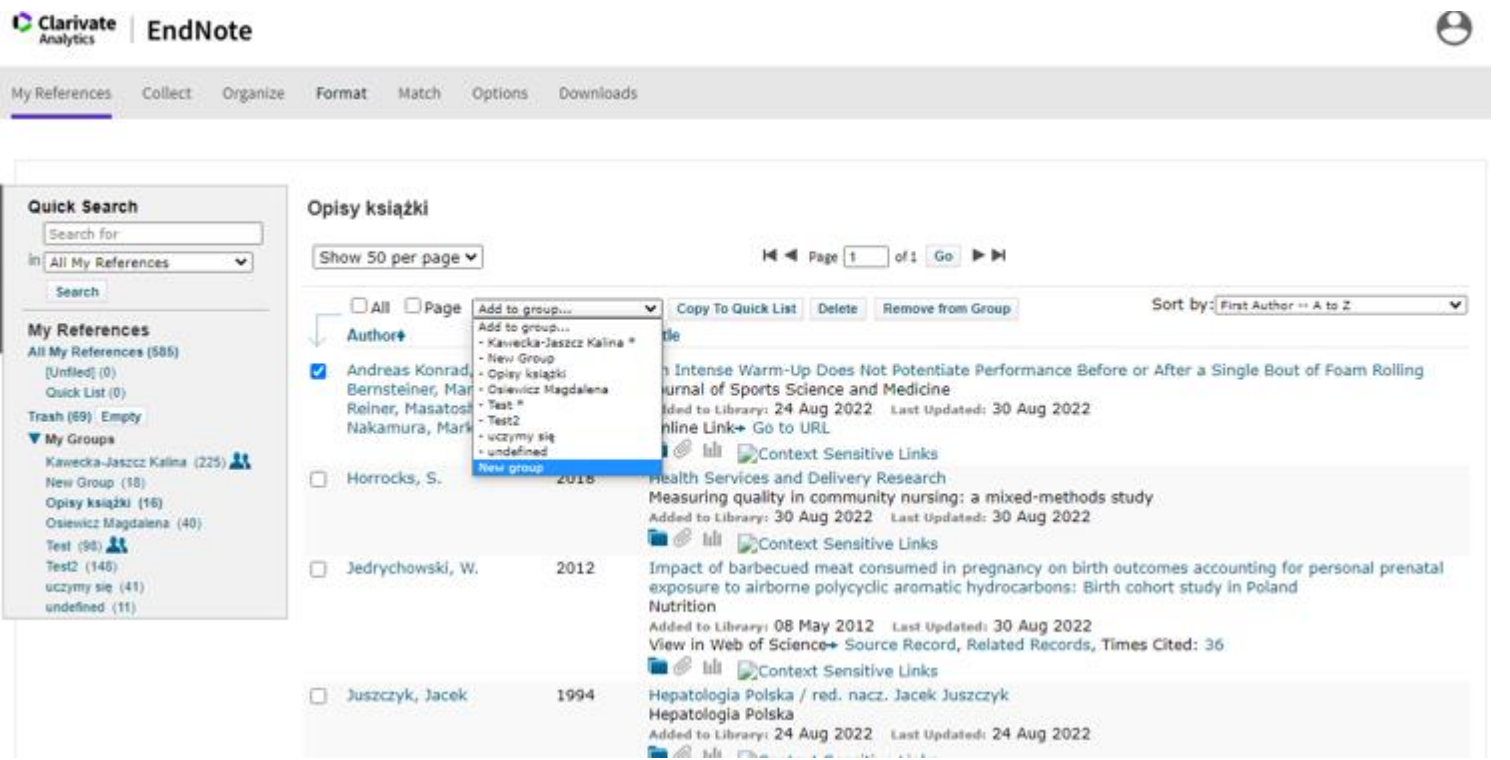

Początkowo EndNote umieszcza nowo dodane odwołanie do grupy Unfiled.

Wybierz referencje, które chcesz pogrupować, kliknij Dodaj do wybranej grupy z menu rozwijanego

lub...

| MA  | SAP NetWeaver P                                                                    | Komunikat<br>Enter a New     | ze strony www.myendnoteweb.com<br>Group name and click 'OK'                                                                                                    | tic Scholar   S Capture Reference >> Inne zai                           |
|-----|------------------------------------------------------------------------------------|------------------------------|----------------------------------------------------------------------------------------------------|-------------------------------------------------------------------------|
|     |                                                                                    | New Group                    |                                                                                                    |                                                                         |
| For | rmat Match C                                                                       |                              | OK Anuluj                                                                                                    |                                                                         |
| Opi | <b>isy książki</b><br>now 50 per page ❤                                            |                              | Page 1 of 1 Go                                                                                                    |                                                                         |
|     | 🗆 All 🔅 🗋 Page 🛛 Ad                                                                | ld to group                  | Copy To Quick List Delete Remove from Gro                                                                                                    | oup Sort by: First Author A to Z 🗸                                      |
| 4   | Author                                                                             | Yea                          | Title                                                                                                    |                                                                         |
| •   | Andreas Konrad, D.<br>Bernsteiner, Marina<br>Reiner, Masatoshi<br>Nakamura, Markus | aniel 202<br>a Maren<br>Tilp | 2 An Intense Warm-Up Does Not Potentiate Per<br>Journal of Sports Science and Medicine<br>Added to Library: 24 Aug 2022 Last Updated:<br>Online Link+ Go to URL           Image: Context Sensitive Links | erformance Before or After a Single Bout of Foam Rolling<br>30 Aug 2022 |
|     |                                                                                    |                              |                                                                                                    |                                                                         |

- ... wybierz Nowa Grupa, nazwij nową grupę i kliknij OK
- możesz umieścić nowe odniesienie w wielu grupach
- kliknij ikonę folderu pod odnośnikiem, aby zobaczyć powiązanie grupy
- wybierz referencje, które chcesz pogrupować kliknij
- dodaj do grupy z menu rozwijanego i kliknij OK

### **DODAWANIE POZYCJI DO ENDNOTE BASIC**

- Import pliku z bazy Pubmed
- Import pliku z bazy Scopus
- Przycisk do przechwytywania stron internetowych "Capture reference" (dostępny w zakładce DOWNLOADS)
- EndNote Click wtyczka do przechwytywania PDF
- Online Search przeszukiwanie katalogów bibliotek
- Ręczne wprowadzanie

#### **IMPORT Z BAZY PUBMED MEDLINE**

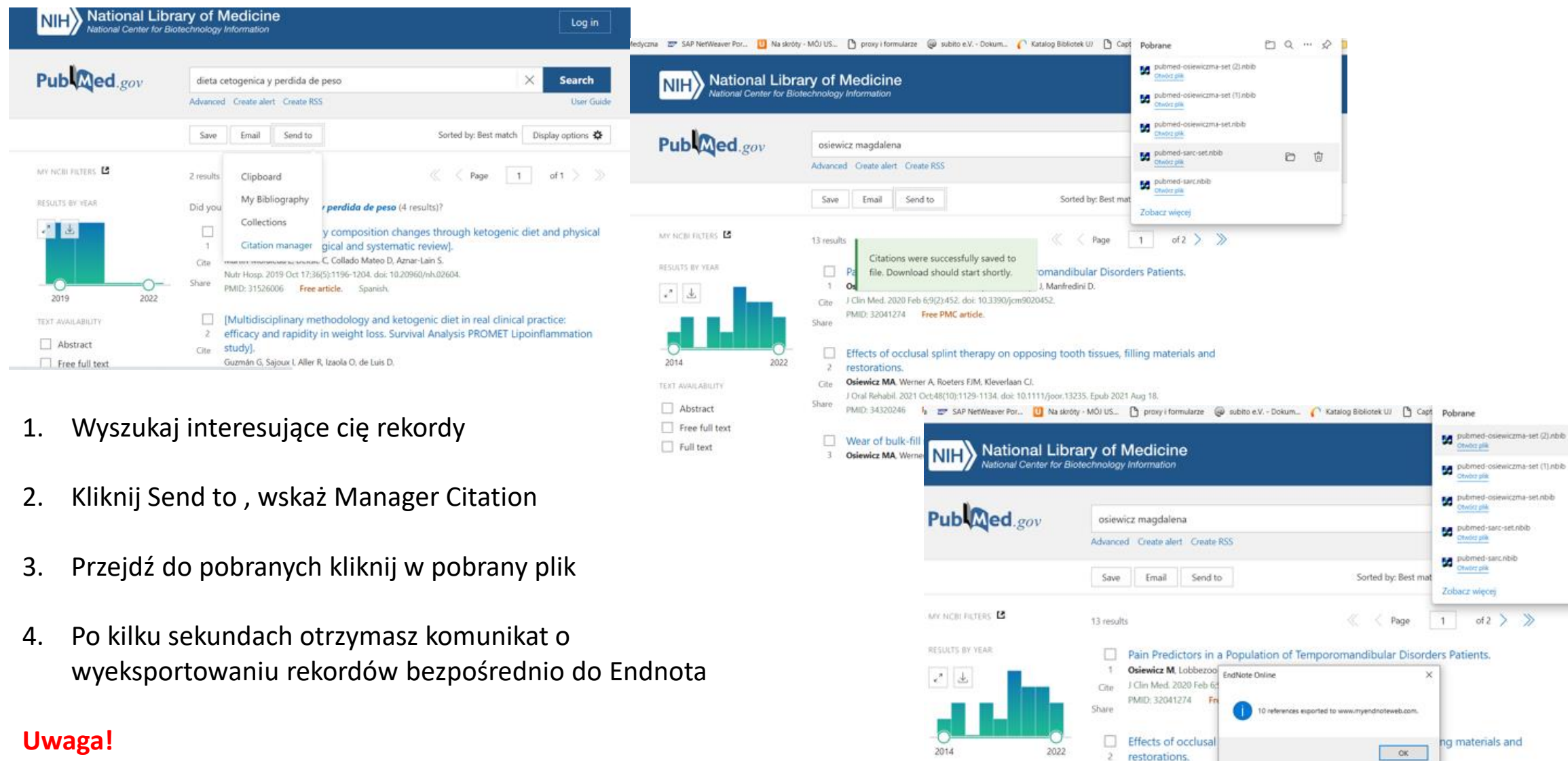

DQ ... \$

0 0

Osiewicz MA, Werner A, Roeters FJM, Kleverlaan CL

PMID: 34320246 Free PMC article.

The same of the state of the state of the same of the

J Oral Rehabil. 2021 Oct;48(10):1129-1134. doi: 10.1111/joor.13235. Epub 2021 Aug 18.

Cite

Share

Abstract

Free full text

Nie działa na przeglądarce Chrome i Internet Explorer, działa w przeglądarce MICROSOFT EDGE oraz w Mozilla Firefox

### **IMPORT z BAZY SCOPUS**

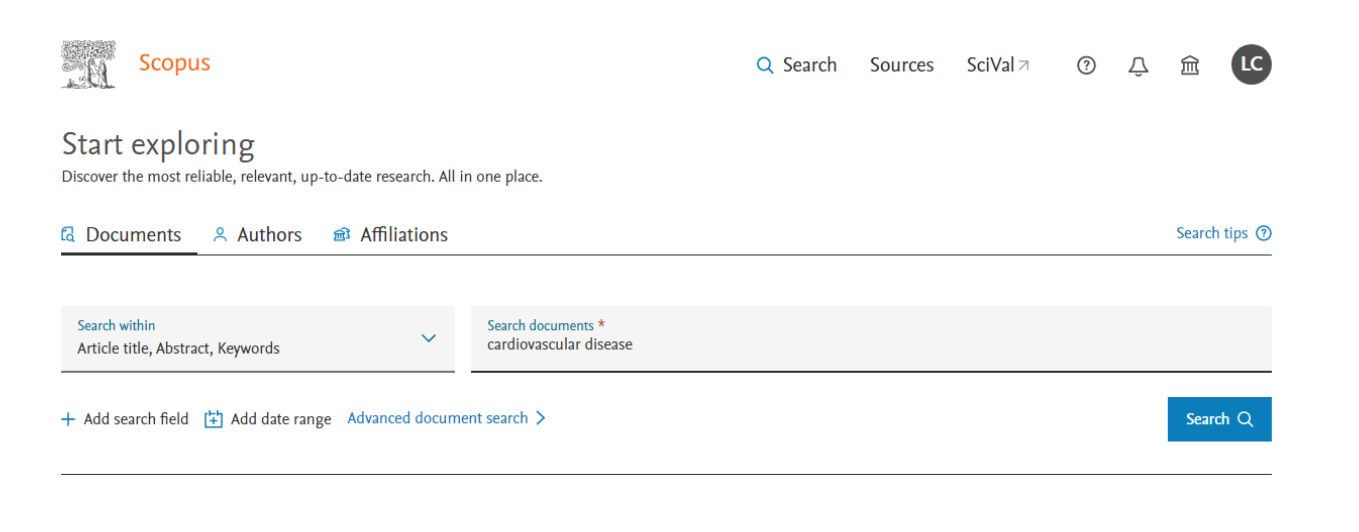

TITLE-ABS-KEY (cardiovascular AND disease) AND (LIMIT-TO (AFFILCOUNTRY, "Poland")) AND (LIMIT-TO (PUBYEAR, 2022)) AND (LIMIT-TO (DOCTYPE, "ar") OR LIMIT-TO (DOCTYPE, "gr") OR LIMIT-TO (DOCTYPE, "gr") OR LIMIT-TO (DOCTYPE, "gr") AND (LIMIT-TO (AFFILCOUNTRY, "poland")) AND (LIMIT-TO (SUBJAREA, "MEDI")) AND (LIMIT-TO (AFFILCOUNTRY, "gradientary and the state of the state of the stat

| Search within results       | Q                                  | Docum  | nents Secondary documents Patents                                                                                                    |                                                                                                    |                 | View Mendeley Da                                  | ıta (1583) |
|-----------------------------|------------------------------------|--------|----------------------------------------------------------------------------------------------------|----------------------------------------------------------------------------------------------------|-----------------|---------------------------------------------------|------------|
| Refine results              |                                    | 00 Ana | lyze search results                                                                                                    | Show all abstracts Sor                                                                               | t on: D         | ate (newest)                                      | ~          |
| Limit to Exclude            |                                    |        | ✓ RIS export ✓ Download View citation overview                                                                                                    | View cited by Save t                                                                                 | o list          | 6 2 7                                             |            |
| Open Access                 | ~                                  |        | Document title                                                                                                    | Authors                                                                                              | Year            | Source                                            | Cited b    |
| All Open Access             | (40) ><br>(23) ><br>(8) ><br>(8) > | 1      | Impaired lung function and mortality in Eastern<br>Europe: results from multi-centre cohort study<br><i>Open Access</i><br>View abstract ~ RFInd Itt(opens in a new window) Vie | Sarycheva, T., Capkova,<br>N., Pająk, A., (), Bobák,<br>M., Pikhart, H.<br>w at Publisher Related do | 2022<br>ocument | Respiratory Research<br>23(1),140                 |            |
| Green Learn more Year       | (27) >                             | □ 2    | Late effects of childhood cancer treatment in long-term<br>survivors diagnosed before the age of 3 years – A<br>multicenter, nationwide study<br><i>Open Access</i>             | Latoch, E., Zubowska,<br>M., Młynarski, W., (),<br>Matysiak, M., Krawczuk-<br>Rybak, M.              | 2022            | Cancer Epidemiology<br>80,102209                  | 0          |
| 2022                        | (48) >                             |        | View abstract ~ Find It!(opens in a new window) Vie                                                                                                    | w at Publisher Related do                                                                            | cument          | 5                                                 |            |
| Author name<br>Subject area | ~                                  | 3      | MMP-2 knockdown blunts age-dependent carotid<br>stiffness by decreasing elastin degradation and<br>augmenting eNOS activation                                                   | Diaz-Canestro, C.,<br>Puspitasari, Y.M.,<br>Liberale, L., (), Sudano,<br>I., Camici, G.G.            | 2022            | Cardiovascular research<br>118(10), pp. 2385-2396 | 1          |

Zaloguj się do bazy SCOPUS, następnie dokonaj przeszukania bazy na interesujący cię temat

Nie zapomnij posłużyć się filtrami, aby zawęzić przeszukanie

#### 🖉 Edit 💾 Save 🗘 Set alert

| Search within results | Q            | Documents Secondary documents Patents                         | View M                                                                  | Mendeley Data (13799) | DOCTYPE, "ch") OR LIMIT-TO (DOCTYPE, "bk")) AND (LIMIT-TO (SUBJAREA, "MEDI")) AND (LIM                                                                                                    | IT-TO ( AF-ID , "Jag                |
|-----------------------|--------------|---------------------------------------------------------------|-------------------------------------------------------------------------|-----------------------|----------------------------------------------------------------------------------------------------|-------------------------------------|
| Refine results        |              | Analyze search results                                        | Show all abstracts Sort on: Date (newest)                               | 201                   |                                                                                                    |                                     |
|                       |              | Like Pexport Download View citation overview View             |                                                                         |                       | Documents Secondary documents Patents                                                                                                    | View Mendeley D                     |
| Open Access           | ^            | Document title                                                | Authors Year Source                                                     | Cited by              | Y                                                                                                    |                                     |
| All Open Access       | (286,885) >  | 1 Influence of Dinitrosyl Iron Complexes on the Activity of   | Akentieva, N., Sanina, 2023 Biointerfa                                  | ace Research 0        | D D Analyze search results Show all abstracts Sort on: Date (ne                                                                                                    | west)                               |
| Gold                  | (101,064) >  | Enzymes, Indicators of Cardiovascular Diseases<br>Open Access | N., Gizatullin, A., (), in Applied<br>Shram, S., Aldoshin, S. 13(2),198 | d Chemistry           |                                                                                                    |                                     |
| Hybrid Gold           | (22,101) >   |                                                               |                                                                         |                       | All V RIS export V Download View citation overview View cited by Save to list •••                                                                                                    | 8 2 7                               |
| Bronze                | (110,895) >  | View abstract 🗸 🛃 Find It!(opens in a new window) View        | v at Publisher Related documents                                        |                       |                                                                                                    |                                     |
| Green                 | (198,763) >  | Clinical Utility of Small, Dansa LDL as an Atherogenic Pisl   | Nazar A Anush I 2022 Riginterf                                          | ace Research 0        | Document title Authors Year Sour                                                                                                    | ce                                  |
| Learn more            |              | Marker                                                        | Mathew, R., Prabhakar, in Applied Chemistry<br>P.K. 13(2),199           |                       |                                                                                                    |                                     |
| Year                  | ~            | Open Access                                                   |                                                                         |                       | Impaired lung function and mortality in Eastern Sarycheva, I., Capkova, 2022 Resp<br>Europe: results from multi-centre cohort study N., Pająk, A., (), Bobák, 23(1)                                                                                                    | 2 Respiratory Research<br>23(1),140 |
| 2023                  | (18)         | View abstract → 📄 Find It!(opens in a new window) View        | v at Publisher Related documents                                        |                       | Open Access M., Pikhart, H.                                                                                                    |                                     |
|                       | (10) 7       |                                                               | Bronze                                                                  | (8) >                 | View abstract ~ Related documents View at Publisher Related documents                                                                                                    |                                     |
|                       |              |                                                               | Green                                                                   | (27) >                | a Late effects of childhood cancer treatment in long-term Latoch F. Zubowska 2022. Cancer and the context of the context of | Cancer Epidemiology<br>80,102209    |
|                       |              |                                                               | Learn more                                                              |                       | survivors diagnosed before the age of 3 years – A M., Młynarski, W., (), 80,10                                                                                                    |                                     |
|                       |              |                                                               | Year                                                                    | ^                     | multicenter, nationwide study Matysiak, M., Krawczuk-<br>Open Access Rybak, M.                                                                                                    |                                     |
|                       |              |                                                               | 2022                                                                    | (48) >                | View abstract 🗸 💭 Find It!(opens in a new window) View at Publisher Related documents                                                                                                    |                                     |
|                       |              |                                                               | Author name                                                             | ~                     | 3 MMP-2 knockdown blunts age-dependent carotid Diaz-Canestro, C., 2022 Card stiffness by decreasing elastin degradation and Puspitasari, Y.M., 1180                                                                                                    | iovascular research                 |
|                       | Subject area |                                                               | Subject area                                                            | ~                     | augmenting eNOS activation Liberale, L. (), Sudano,                                                                                                    | -,, FR 2005 2570                    |

Zaznacz rekordy, które chciałbyś zaimportować do bazy EndNote lub zaznacz All jeśli chcesz wszystkie z danej

strony wyeksportować oraz wybierz opcję Export

(LIMIT-TO (AFFILCOUNTRY, "Poland")) AND (LIMIT-TO (PUBYEAR, 2022)) AND (LIMIT-TO (DOCTYPE, "ar") OR AND AND (LIMIT-TO (AF-ID, "Jagiellonian

I., Camici, G.G.

View Mendeley Data (1583)

~

Cited by

0

0

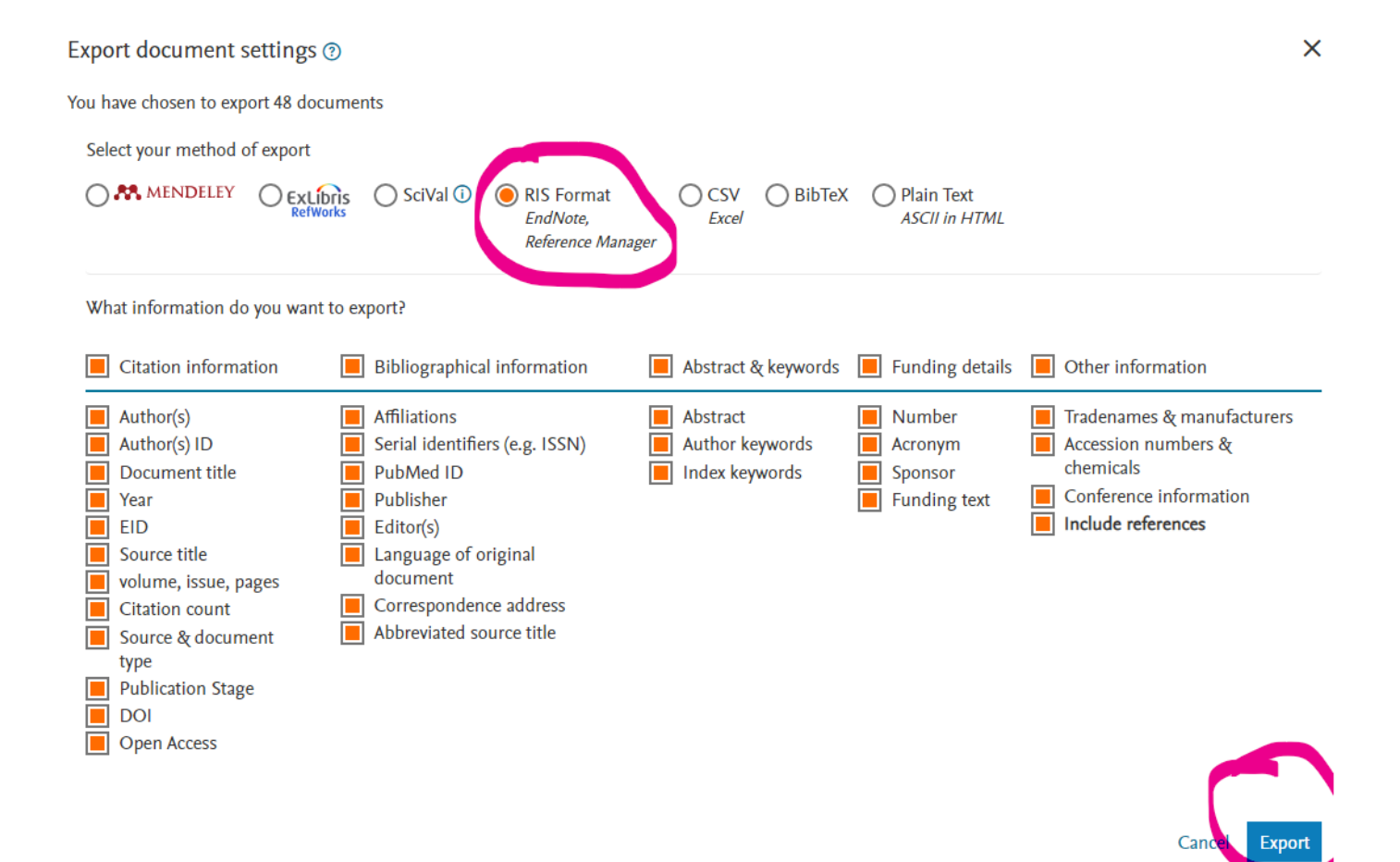

W nowym oknie zaznacz RIS Format oraz informacje, które chciałbyś znaleźć w referencjach. Na koniec naciśnij Export. Zapisz plik .RIS w wybranym miejscu docelowym np. na Pulpicie, w folderze Pobrane itp..

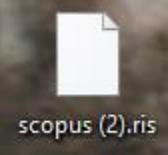

| Clarivate EndNote                                                                                                    | e                                                                                                    |             |
|----------------------------------------------------------------------------------------------------|----------------------------------------------------------------------------------------------------|-------------|
| My References Collect Organize Format Match Options Downloads Online Search New Reference Import References                                                                                                    | Clarivate EndNote                                                                                                    |             |
| Online Search<br>Step 1<br>Select database or library catalog connection.<br>Select Select Favorites                                                                                                    | My References Collect Organize Format Match Options Downloads                                                        |             |
| Connect                                                                                                    | Import References<br>Importing from EndNote?<br>File: Wybierz plik scopus (2).ris                                    |             |
| View in 100年文 版中文 English Deutsch 日本語 日本語 日本語 日本語 - 日本語 - 日本日本 | Import Option: Scopus V Select Favorites<br>To: - Scopus V<br>Import                                                 |             |
|                                                                                                    | Clarivate EndNote                                                                                                    |             |
| 1. Przejdź do Endnota, wybierz opcję Collect -→Import                                                                                                    | t References. Collect Organize Format Match Options<br>Online Search New Reference Import References                 | s Downloads |
| <ol> <li>Wybierz zapisany uprzednio plik z rozszerzeniem .R:</li> <li>Wybierz nazwę bazy, z której importujesz referencje</li> <li>Wyznacz folder docelowy</li> </ol>                                                                                                    | ge Import References<br>File: Wycierz pilk acopus (2).ris                                                            |             |
| 3. Kliknij Import                                                                                                    | Import Option:     Scopus     Select Favorites       To:     - Scopus     -       Import     -     Importing records |             |

| EndNote                      |                                                                  | Close[x] |
|------------------------------|------------------------------------------------------------------|----------|
|                              |                                                                  | — İ      |
| Capture New Referen          | nce                                                              |          |
| Save To O my.endno           | ote.com 🔘 EndNote                                                |          |
| Bibliographic Fields   Op    | tional Fields                                                    |          |
| Groups:                      | Add or remove                                                    |          |
| <b>Bibliographic Fields:</b> | At least one of the fields must be filled out.                   |          |
| Reference Type:              | Book v                                                           |          |
| Author:                      | Afoakwa, Emmanuel Ohene                                          |          |
|                              | Use format Last Name, First name. Enter each name on a new line. |          |
| Title:                       | Chocolate Science and Technology                                 |          |
| Year:                        | 2021                                                             |          |
| Series Editor:               |                                                                  |          |
| Series Title:                |                                                                  |          |

## Przechwytywanie referencji

Użyj funkcji przechwytywania odniesienia w trybie online dotyczy zasobów, które nie mają opcji bezpośredniego eksportu.

**Capture Reference** skanuje bibliografię, informacje prezentowane na stronie internetowej oraz tworzy odniesienie do zapisania do nowej lub istniejącej grupy.

### PRZECHWYTYWANIE DZIAŁA DOBRZE Z ...

ACS Publications arXiv.org BioMed Central BMJ Clinical Evidence British Library (Lib Cat Aleph) British Medical Journal CiteUI ike CrossRef CSA Illumina ERIC Google Scholar HighWire IngentaConnect JAMA & Archives J-Stage JSTOR Karger Publications Lexis/Nexis

Library Catalog (Aleph) Library Catalog (DRA) Library Catalog (Dynix) Library Catalog (GEAC) Library Catalog (TLC) Library Catalog (Voyager) Library Catalog (VTLS) Library of Congress (Lib Cat Voyager) Nature Ovid Oxford Journals PLoS Biology PLoS Computational Biology PLoS Genetics PLoS Medicine PLoS Neglected Trop. Diseases

PLoS One PLoS Pathogens Project Muse ProQuest PubMed Scientific Commons SciVee Web of Science Wiley WorldCat YouTube

#### **EndNote Click**

Oszczędź czas na przesyłaniu pełnotekstowych plików PDF do EndNote dzięki bezpłatnej wtyczce do przeglądarki. EndNote Click, która działa w tysiącach akademickich witryn internetowych, aby pomóc Ci uzyskać dostęp jednym kliknięciem do pełnotekstowych plików PDF przy użyciu subskrypcji biblioteki i alternatyw z otwartym dostępem, niezależnie od tego, czy jesteś w sieci UJCM, czy poza nią. Gdy masz już plik PDF, możesz go łatwo wyeksportować do EndNote.

| Giarivate    |                                                                       | English → III Products                                      |
|--------------|-----------------------------------------------------------------------|-------------------------------------------------------------|
| Neb of Scien | Ce Search                                                             | Web of Science<br>Master Journal List                       |
|              |                                                                       | InCites Benchmarking & Analytics                            |
|              | DOCUMENTS RESEARCHERS                                                 | Journal Citation Reports **<br>Essential Science Indicators |
|              | Search in: Web of Science Core Collection * Editions: All *           | Reference Itlansger                                         |
|              |                                                                       | EndNote Click                                               |
| -            | DOCUMENTS CITED REFERENCES STRUCTURE                                  |                                                             |
|              | Topic                                                                 |                                                             |
|              | And      Author     Y     Example: O'Brian C* OR OBrian C*            | AZ                                                          |
|              | And      Publication Titles      Example: Cancer* OR Molecular Cancer | AZ                                                          |
|              | + Add row + Add date range Advanced Search                            | × Clear Search                                              |

- 1. Z górnego menu wybierz opcję EndNote Click/dawniej Kopernio
- 2. Zainstaluj wtyczkę do swojej przeglądarki
- 3. Zarejestruj/zaloguj się tymi samymi danymi logowania co w EndNote

#### Pamiętaj o ustawieniach

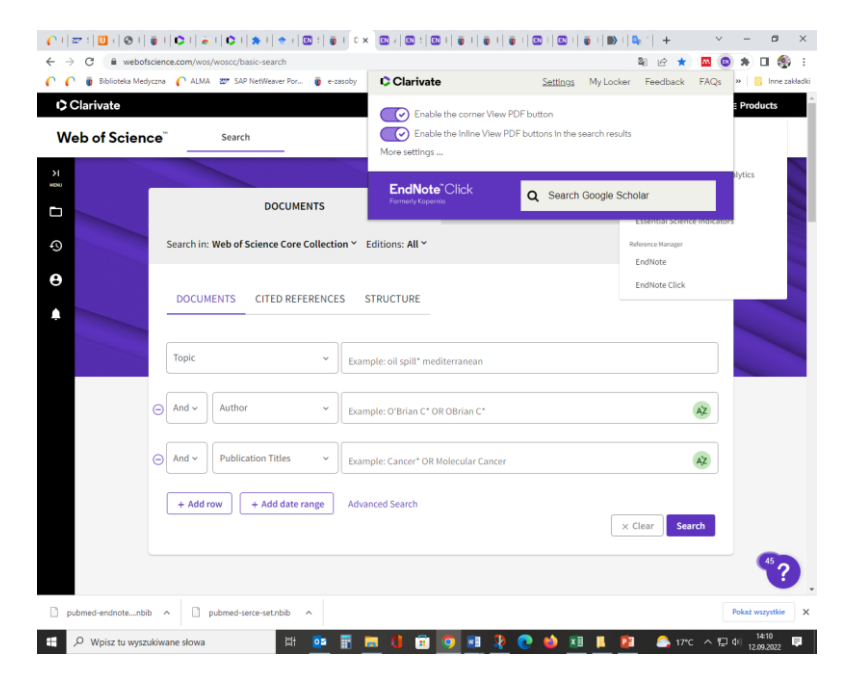

| ← → C                           | tings Bild & Bild & Bil |                                                                                                    |                                                                                                    |
|---------------------------------|----------------------------------------------------------------------------------------------------|----------------------------------------------------------------------------------------------------|----------------------------------------------------------------------------------------------------|
| 🦿 🦿 👘 Biblioteka Medyczna 🥤 ALN | GA 😅 "SAP NetWeiver Por 🔮 e-zacoby 👹 USU'S 💓 HAN 📴 Turnisz Doogre "V Semantic Scholar", 🛶 Capture Reference 🛛 » 📑 Inne zakada                                                                                                    |                                                                                                    |                                                                                                    |
| EndNote <sup>*</sup> Click      | Locker Usage                                                                                                    |                                                                                                    |                                                                                                    |
| Formerly Kopernio               | 1% of 100MB                                                                                                    |                                                                                                    |                                                                                                    |
| EndNote Click Plugin v2.3.2     | Always save PDFs to my Locker (more info).                                                                                                    |                                                                                                    |                                                                                                    |
| Account                         |                                                                                                    |                                                                                                    |                                                                                                    |
| Customise                       | Referrals                                                                                                    |                                                                                                    |                                                                                                    |
|                                 | Your personal invite link is: https://click.endnote.com/invite/15431767                                                                                                    |                                                                                                    |                                                                                                    |
|                                 | When a friend joins we'll upgrade you to <u>Pramium</u> for free.                                                                                                    |                                                                                                    |                                                                                                    |
|                                 | Dereveral Distally                                                                                                    |                                                                                                    |                                                                                                    |
|                                 | Personal Details                                                                                                    |                                                                                                    |                                                                                                    |
|                                 | First name Last name Lidia Cichoń                                                                                                    |                                                                                                    |                                                                                                    |
|                                 |                                                                                                    | <ul> <li>( ) 2 : □</li> <li>( ) 2 : □</li> <li>( ) 2 :</li></ul> | ings · · · · · · · · · · · · · · · · · · ·                                                                              |
|                                 | Role Institution                                                                                                    | 🌔 🌔 👸 Biblioteka Medyczna 🌔 ALM.                                                                                                    | A 🖅 SAP NetWeaver Por 👸 e-zasoby 🦉 USOS 🔗 HAN 🧕 Tiumacz Google 💎 Semantic Scholar J 🔇 Capture Reference 🛛 😕 📔 Inne zakł |
|                                 | Clearaffiliation                                                                                                    | EndNote <sup>*</sup> Click                                                                                                    | Quick-search browser integration                                                                                        |
|                                 |                                                                                                    | Formerly Kopernio                                                                                                    | Select your preferred search provider to use for the EndNote Click auick search when you click on the green EndNote     |
|                                 | Change Password                                                                                                    | EndNote Click Plugin v2.3.2                                                                                                    | Click icon in the top right hand corner of your browser window.                                                         |
| pubmed-endnotenbib ^            | pubmed-serce-set.nbib ^ Pokaž wszystkie X                                                                                                    | Account                                                                                                    | Web of Science                                                                                                    |
| H P Wpisz tu wyszukiwane słowa  | a 🔄 🤨 📰 🧰 🚺 🗊 🤦 🖬 🦹 💽 🥌 💹 📗 😰 🍐 17°C A 🖬 40 1 12092022 🛡                                                                                                    | Customise                                                                                                    | * Google                                                                                                    |
|                                 |                                                                                                    |                                                                                                    |                                                                                                    |
|                                 |                                                                                                    |                                                                                                    | Reference manager integration                                                                                           |
|                                 |                                                                                                    |                                                                                                    | Select your preferred reference manager.                                                                                |
|                                 |                                                                                                    |                                                                                                    | Reference manager EndNote                                                                                               |
|                                 |                                                                                                    |                                                                                                    | Use the Push to EndNote Account button when you access PDFs to automatically sync PDFs to EndNote.                      |
|                                 |                                                                                                    |                                                                                                    | Revoke connection to EndNote account                                                                                    |
|                                 |                                                                                                    |                                                                                                    |                                                                                                    |
|                                 |                                                                                                    |                                                                                                    | Citation style for Locker citations                                                                                     |

Start typing citation style

ystkie X

🖽 😳 📅 🔚 🚺 💼 🧿 💀 🂱 💽 🍪 🕅 🖡 😰 🖾 17°C ^ 🗊 40 1412

pubmed-endnote....nbib ^ Dubmed-serce-set.nbib ^

🖽 🔎 Wpisz tu wyszukiwane słowa

| $\mathbf{C}^{+}$        | 🜌 4   🛄 4   🕲 4   🤴 4   🕻                                         | >   a ×   ♥     ★     ♦ :    :   ♥   ♥                                                                                                    |                                                                                                    | ~ - 0 ×                           |  |  |  |  |  |  |  |
|-------------------------|-------------------------------------------------------------------|----------------------------------------------------------------------------------------------------|----------------------------------------------------------------------------------------------------|-----------------------------------|--|--|--|--|--|--|--|
| $\leftarrow$            | → C 🔒 scholar.google                                              | e.pl/scholar?hl=pl&as_sdt=0%2C5&q=angry&                                                                                                    | btnG= 🔤 🖻 🖈 🧖                                                                                                    | 📭 🖈 🖬 🌸 E                         |  |  |  |  |  |  |  |
| C                       | 🌔 🍵 Biblioteka Medyczna                                           | 🌈 ALMA 🛛 SAP NetWeaver Por 🍵 e-zas                                                                                                    | Clarivate Settings My Locker Feedback FAQs                                                                        | 🔷 » 📃 Inne zakładł                |  |  |  |  |  |  |  |
| ≡                       | Google Scholar                                                    | angry                                                                                                    | EndNote <sup>®</sup> Click<br>Formerly Kopernio Q Search Google Scholar                                           | ۲                                 |  |  |  |  |  |  |  |
| •                       | Artykuły                                                          | Około 1 660 000 wyników ( <b>0,07</b> s)                                                                                                    |                                                                                                    | Moja biblioteka                   |  |  |  |  |  |  |  |
|                         | Bez ograniczenia<br>czasowego                                     | The multiple systems model of <b>ang</b><br><u>TF Denson</u> - Personality and Social Psycholo                                                                                                    | Select all available PDFs                                                                                         | -                                 |  |  |  |  |  |  |  |
|                         | Od 2022<br>Od 2021<br>Od 2018<br>Zakres<br>niestandardowy         | Angry rumination is perseverative thinking ab<br>event and is a risk factor for aggression. This<br>☆ Zapisz 99 Cytuj Cytowane przez 169                                                                          | T. F. Denson.     Personality and Social Psycholo (2013) Cited by 88     Publisher PDF Found •                    |                                   |  |  |  |  |  |  |  |
| Wg trafności<br>Wg daty |                                                                   | The kerion: an <b>angry</b> tinea capitis<br><u>AM John</u> , RA Schwartz International journ<br>Tinea capitis has a high incidence with a glob<br>condition a public health concern around the v                 | The kerion: an angry tinea capitis       Image: A. M. John and R. A. Schwartz and C. K. Janniger.                 |                                   |  |  |  |  |  |  |  |
|                         | Dowolny język<br>Tylko język polski                               | ☆ Zapisz 切 Cytuj Cytowane przez 75 F<br>Angry women                                                                                                    | r Zapisz 99 Cytuj Cytowane przez 75 F                                                                             |                                   |  |  |  |  |  |  |  |
|                         | Dowolny typ<br>Artykuły przeglądowe                               | A Juno, V Vale - 1991 - philpapers.org<br>An enduring best-seller since its first printing,<br>new, generation of women with an expanded                                                                          | EndNote Click was unable to determine a reference for this search result                                          |                                   |  |  |  |  |  |  |  |
|                         | <ul> <li>uwzględnij patenty</li> <li>uwzględnij cytaty</li> </ul> | ☆ Zapisz 99 Cytuj Cytowane przez 152<br>Angry judges                                                                                                    | X EndNote Click was unable to determine a reference for this search result                                        | _                                 |  |  |  |  |  |  |  |
|                         | Utwórz alert                                                      | TA Maroney - Vand. L. Rev., 2012 - HeinOnlin<br>: that of the righteously <b>angry</b> judge. The ri <sub>e</sub><br>This Article proposes that those who are <b>an</b><br>☆ Zapisz ᠑᠑ Cytuj Cytowane przez 130 F | gry for the right reasons, and in the right way, be<br>owiązane artykuły Wszystkie wersje 13 Web of Science: 51 ⊗ |                                   |  |  |  |  |  |  |  |
|                         |                                                                   | Podobne wyszukiwania                                                                                                    |                                                                                                    |                                   |  |  |  |  |  |  |  |
|                         |                                                                   | angry <b>men</b>                                                                                                    | angry happy                                                                                                    |                                   |  |  |  |  |  |  |  |
|                         |                                                                   | angry black<br>angry faces                                                                                                    | angry black woman stereotype<br>angry customers                                                                   |                                   |  |  |  |  |  |  |  |
|                         |                                                                   | angry birds                                                                                                    | angry god                                                                                                    |                                   |  |  |  |  |  |  |  |
|                         |                                                                   | (KSIAŻKA) The <b>angry</b> book                                                                                                    |                                                                                                    |                                   |  |  |  |  |  |  |  |
|                         | pubmed-endnotenbib ^                                              | Dubmed-serce-set.nbib                                                                                                    |                                                                                                    | Pokaż wszystkie                   |  |  |  |  |  |  |  |
|                         | 𝒫 Wpisz tu wyszukiwane                                            | e słowa 🗮 🔯                                                                                                    | 🚍 🌗 📅 🧑 🖬 🦆 💽 🍐 🗷 🖡 😰 🙈 17°C 🔨                                                                                    | 도 Φ)) 14:14<br>다 Φ)) 12.09.2022 루 |  |  |  |  |  |  |  |

- Po wyszukaniu interesujących artykułów np. w scholar.google
- 2. Kliknij w przycisk EN w przeglądarce
- 3. Zaznacz te, które chcesz wyeksportować
- 4. A następnie kliknij View Select PDFs
- 5. Przeniesiesz się wówczas na stronę MyLocker

#### **Eksport do wybranego folderu w Endnote**

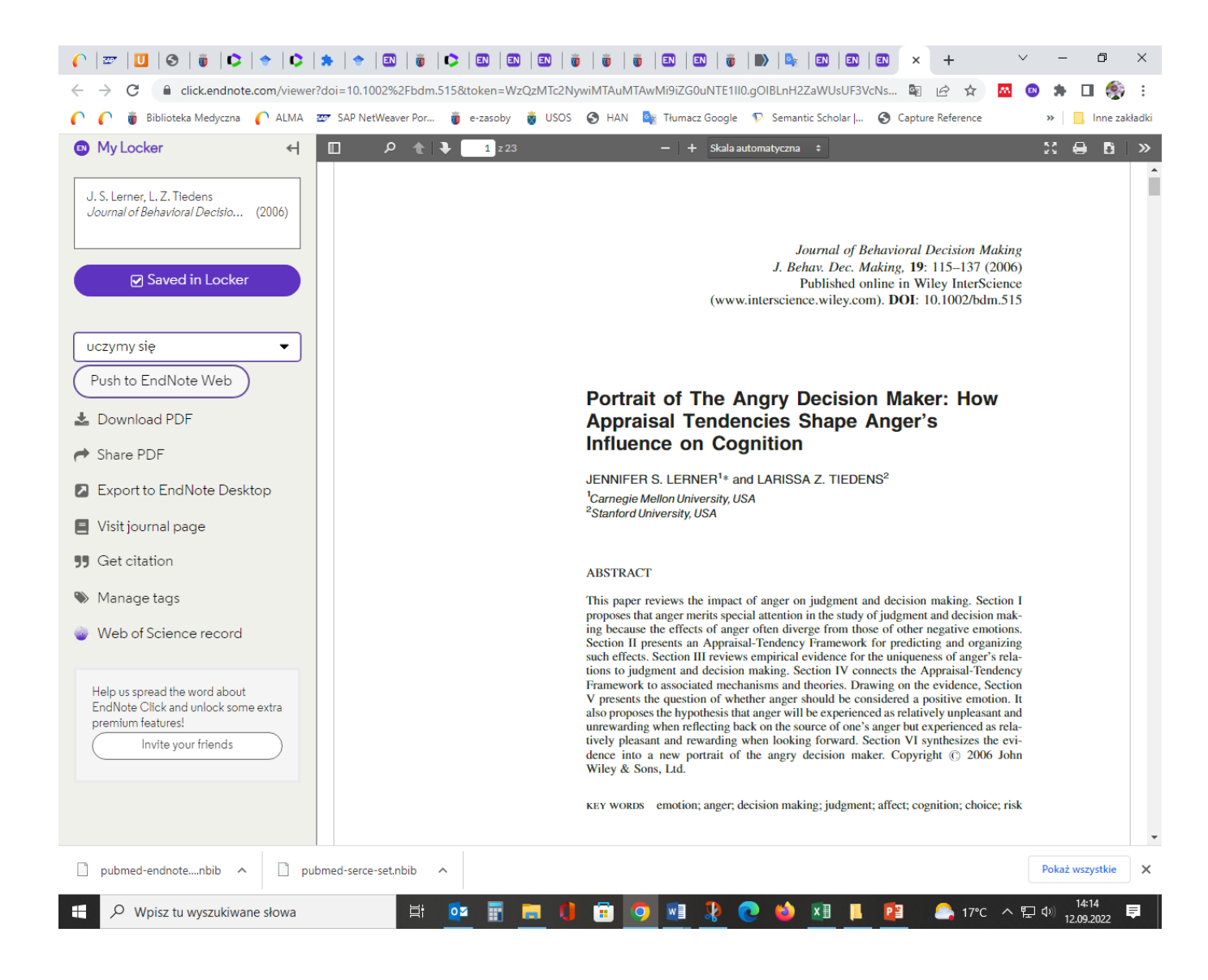

#### 1. Wskaż folder docelowy

2. Kliknij Push to EndNote Web

### **ONLINE SEARCH**

| My keterences                                                                     | Collect Organize                                                           | Format          | Match         | Options | Down |
|-----------------------------------------------------------------------------------|----------------------------------------------------------------------------|-----------------|---------------|---------|------|
|                                                                                   | Online Search New R                                                        | leference       | Import Refere | ences   |      |
| Online Se                                                                         | arch                                                                       |                 |               |         |      |
| Step 1                                                                            |                                                                            |                 |               |         |      |
| is the second second                                                              |                                                                            |                 |               |         |      |
| Select da                                                                         | atabase or library catalog                                                 | connection      | -             |         |      |
| Select da                                                                         | atabase or library catalog                                                 | connection<br>~ | ) Select Fa   | vorites |      |
| Select da<br>Library o<br>Lewis U                                                 | atabase or library catalog<br>of Congress                                  | connection<br>~ | Select Fa     | vorites |      |
| Library of Lewis U                                                                | atabase or library catalog<br>of Congress                                  | connection<br>~ | Select Fa     | vorites |      |
| Select da<br>Library o<br>Lewis U<br>Liberty U<br>LIBIS                           | atabase or library catalog<br>of Congress                                  | connection<br>~ | Select Fa     | vorites |      |
| Select da<br>Library o<br>Lewis U<br>Liberty U<br>LIBIS<br>Libraries              | atabase or library catalog<br>of Congress                                  | connection      | Select Fa     | vorites |      |
| Select da<br>Library o<br>Lewis U<br>Liberty U<br>LIBIS<br>Libraries<br>Library o | atabase or library catalog<br>of Congress<br>J<br>Australia<br>of Congress | connection      | ) Select Fa   | vorites |      |

#### Wyszukiwanie online

Możesz przeszukiwać wiele katalogów bibliotecznych i baz danych za pośrednictwem interfejsu EndNote.

- Najedź kursorem na zakładkę Collect, a następnie kliknij Online Search.
- Wybierz internetową bazę danych.
- Przeprowadź wyszukiwanie.
- Zaznacz żądane referencje i użyj rozwijanego menu, aby dodać je do swojej biblioteki.

### **RĘCZNE DODAWANIE REFERENCJI**

Ręczne tworzenie referencji jest również opcją dla literatury, której nie można znaleźć w formie elektronicznej od dostawcy informacji z opcją eksportu EndNote.

| Clarivate   EndNote                                           |                            |                                                                  | Θ |
|---------------------------------------------------------------|----------------------------|------------------------------------------------------------------|---|
| My References Collect Organize                                | e Format Match             | Options Downloads                                                |   |
| Online Search New                                             | Reference Import Reference | es                                                               |   |
| Quick Search<br>Search for                                    | New Reference              |                                                                  |   |
| in All My References                                          | Bibliographic<br>Fields:   | Cancel                                                           |   |
| My References                                                 | Reference Type:            | Generic V                                                        |   |
| All My References (585)<br>[Unfiled] (0)                      | Author:                    | Use format Last Name, First name. Enter each name on a new line. |   |
| Quick List (0)<br>Trash (68) Empty                            | Title:                     |                                                                  |   |
| <ul> <li>My Groups<br/>Kawecka-Jaszcz Kalina (225)</li> </ul> | Secondary Author:          |                                                                  |   |
| New Group (18)<br>Opisy książki (16)                          | Secondary Title:           |                                                                  |   |
| Test (98)                                                     | Place Published:           |                                                                  |   |
| uczymy się (41)<br>undefined (11)                             | Volume:                    |                                                                  |   |
|                                                               | Number of Volumes:         |                                                                  |   |
|                                                               | Number:                    |                                                                  |   |
|                                                               | Section:                   |                                                                  |   |
|                                                               | Tertiary Author:           |                                                                  |   |
|                                                               | Tertiary Title:            |                                                                  |   |
|                                                               | Note: The above field:     | are needed for most bibliographic styles.                        |   |
|                                                               | Attachments:               |                                                                  |   |
|                                                               | Optional Fields:           |                                                                  |   |
|                                                               |                            |                                                                  |   |

#### Kliknij zakładkę **Collect** a następnie wybierz opcję **New Reference**

- Z rozwijanej listy wybierz **typ dokumentu** (książka, rozdział z książki, artykuł, strona internetowa etc.)
- Uzupełnij kolejne pola, które są potrzebne dla większości stylów bibliograficznych. Autorów wpisuj kolejno od nowej linii, np. Kawecka-Jaszcz, Kalina
- Kliknij **Zapisz**

| New Reference            |        |      |
|--------------------------|--------|------|
| Bibliographic<br>Fields: | Cancel | Save |

Referencja została zapisana do folderu Unfieled. Przeciągając ją możesz ją łatwo przenieść do innego folderu.

Wszystkie pola są edytowalne , nawet po zapisaniu

NIE trzeba wypełniać wszystkich pól

Należy wprowadzać autorów poprawnie!

Można dołączać pliki w każdej wersji EndNote online

### **POPRAWNE WPROWADZANIE AUTORÓW**

- Pojedynczy autor
  - Smith, John Allen
  - Smith, J.A.
  - Smith, J A
- Wielu autorów (nie należy wprowadzać "et al.")
   Smith, John Allen; NN, J.; Green, M. T.
- Złożone nazwiska autorów (nazwisko, imię, tytuł) de Gaulle, Charles Smith, John, Jr. Smith, James, II
- Autor anonimowy (należy pozostawić puste miejsce)
- Firma lub autorzy instytucjonalni (na końcu należy zamieścić przecinek) Oregon Department of Geology and Mineral Industries,
- Kompleksowa spółka lub autorzy instytucjonalni (w nazwie należy zamieścić dwa przecinki) American Academy of Pediatrics,, Committee on Genetics

### **UDOSTĘPNIANIE REFERENCJI**

Udostępniaj referencje z uprawnieniami

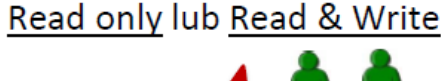

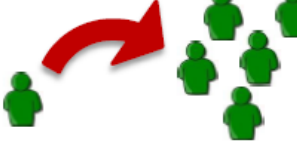

- Załączniki NIE są udostępniane
- Możesz cytować referencje z grup udostępnianych Ci przez innych (w zakładce ORGANIZE/OTHERS' GROUPS zaznacz opcję Use for Cite While You Write przy wybranej

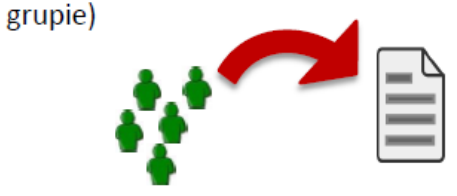

Możesz udostępnić referencje innym użytkownikom EndNote

- 1. Użyj linku Zarządzaj moimi grupami pod zakładką Organizuj.
- Kliknij Zarządzaj udostępnianiem (przycisk obok grupy, którą chcesz dzielić).
- 3. Wpisz adresy e-mail osób z kim chciałbyś się podzielić.
- Uwaga: każda osoba, której udostępniasz swoją grupę z musi mieć konto EndNote online, aby zobaczyć referencje, i musisz użyć ich adresu e-mail konta.
- Ty decydujesz czy dać swoim współpracownikom dostęp tylko do odczytu lub dostęp do odczytu i zapisu.
- 5. Kliknij Zastosuj.
- Dostęp tylko do odczytu umożliwia wyznaczonym użytkownikom wyświetlić referencje, jako dostęp tylko do odczytu.
- Dostęp do odczytu i zapisu umożliwia wyznaczonemu użytkownikowi robić wszystko oraz edytowanie, dodawanie lub usuwanie odniesień, użyć ich w dokumencie Word lub skopiować je do swojej biblioteki.

| Clarivate<br>Analytics | EndN    | lote     |        |       |         |           |  |
|------------------------|---------|----------|--------|-------|---------|-----------|--|
| My References          | Collect | Organize | Format | Match | Options | Downloads |  |
| Manage M               | Groups  |          |        |       |         |           |  |

1

| My Groups <b></b> ♠     | Number of<br>References | Shar   | e              |        |        |
|-------------------------|-------------------------|--------|----------------|--------|--------|
| 【 Kawecka-Jaszcz Kalina | 225                     | <      | Manage Sharing | Rename | Delete |
| New Group               | 18                      |        | Manage Sharing | Rename | Delete |
| Opisy książki           | 16                      | $\Box$ | Manage Sharing | Rename | Delete |
| Osiewicz Magdalena      | 40                      |        | Manage Sharing | Rename | Delete |
| 🕂 Test                  | 98                      | <      | Manage Sharing | Rename | Delete |
| Test2                   | 148                     |        | Manage Sharing | Rename | Delete |
| uczymy się              | 41                      | $\Box$ | Manage Sharing | Rename | Delete |
| undefined               | 11                      |        | Manage Sharing | Rename | Delete |

Grupy, które udostępniasz innym wyświetla ikona udostępniania. Możesz kliknąć na ikonę, aby wyświetlić lub zmodyfikować dostęp użytkownika.

Gdy inny użytkownik udostępni Ci grupę, pojawia się w obszarze Grupy udostępnione przez innych.

Gdy ikona odczytu i zapisu jest widoczna, masz uprawnienia do dodawania, zmiany lub usuwania referencji w grupie.

#### Clarivate EndNote

My References Collect Organize Format Match Options Downloads

#### Manage My Groups Others' Groups Find Duplicates Manage Attachments

Manage Sharing for 'Kawecka-Jaszcz Kalina'

0 E-mail Addresses

Start sharing this group.

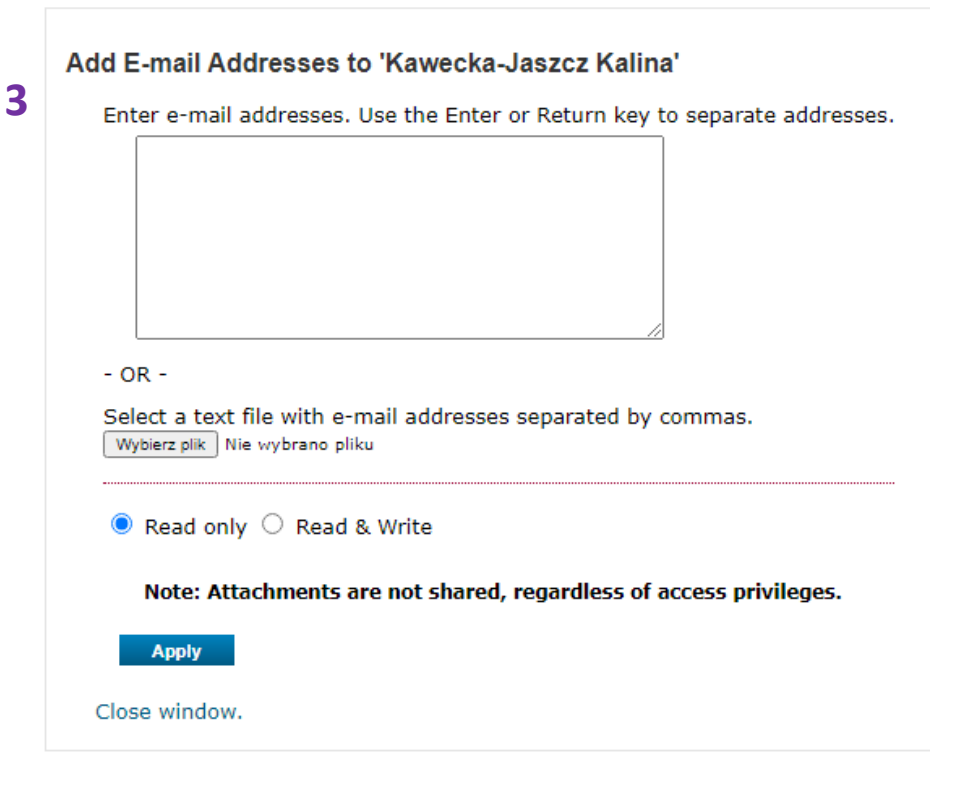

## **Duplikaty**

Możesz wyeliminować zduplikowane odniesienia.

Aby zidentyfikować i usunąć je, użyj linku Znajdź duplikaty w zakładce Organizuj. EndNote porównuje pola: autor, rok, tytuł i typ referencji podczas identyfikowania duplikatów.

0 Clarivate EndNote Find Duplicates My References Collect Organize Format Match Options Downloads Manage My Groups Others' Groups Find Duplicates Manage Attachments Duplicates Sort by: First Author -- A Add to group... Copy To Quick List Delete **Quick Search** Opisy ksiażki Author<sup>+</sup> Title Year Search for H A Page 1 of1 Go >> in All My References Show 50 per page ¥ Hennig-Thurau, Thorsten 2005 Zum Zusammenhang von Oualität, Marketing und Markterfolg bei Spielfilmen Handbuch PLS-Pfadmodellierung - Methode, Anwendung, Praxisbeispiele Search All Page Add to group... Sort by: First Author -- A to Z Copy To Quick List Delete Remove from Group Added to Library:26 Aug 2022 Last Updated:26 Aug 2022 My References Author Title Year 📄 🥝 uli All My References (586) An Intense Warm-Up Does Not Potentiate Performance Before or After a Single Bout of Foam Rolling Andreas Konrad, Daniel 2022 [Unfiled] (0) . Hennig-Thurau, Thorsten 2005 Zum Zusammenhang von Qualität, Marketing und Markterfolg bei Spielfilmen Bernsteiner, Marina Maren Journal of Sports Science and Medicine  $\overline{\phantom{a}}$ Quick List (0) Reiner, Masatoshi Added to Library: 24 Aug 2022 Last Updated: 30 Aug 2022 Handbuch PLS-Pfadmodellierung - Methode, Anwendung, Praxisbeispiele Trash (69) Empty Nakamura, Markus Tilp Online Link+ Go to URL V My Groups Added to Library:26 Aug 2022 Last Updated:26 Aug 2022 🖿 🥖 🛍 🔛 Context Sensitive Links Kawecka-Janzez Kalina (225) 📄 🥝 uli Health Services and Delivery Research Herrocks, S. 2018 New Group (18) Measuring quality in community nursing: a mixed-methods study Opisy książki (16) 1 Hennig-Thurau, Thorsten 2005 Zum Zusammenhang von Oualität, Marketing und Markterfolg bei Spielfilmen Added to Library: 30 Aug 2022 Last Updated: 30 Aug 2022 Osiewicz Magdalena (40) Context Sensitive Links Handbuch PLS-Pfadmodellierung - Methode, Anwendung, Praxisbeispiele Test (98) Added to Library:26 Aug 2022 Last Updated:26 Aug 2022 Test2 (148) Jedrychowski, W. 2012 Impact of barbecued meat consumed in pregnancy on birth outcomes accounting for personal prenatal uczymy się (41) exposure to airborne polycyclic aromatic hydrocarbons: Birth cohort study in Poland 📄 🥝 uli undefined (11) Nutrition Added to Library: 08 May 2012 Last Updated: 30 Aug 2022 Hennig-Thurau, Thorsten 2009 Guru\*Talk - Die deutsche Filmindustrie im 21. Jahrhundert View in Web of Science+ Source Record, Related Records, Times Cited: 36 Added to Library:26 Aug 2022 Last Updated:26 Aug 2022 Context Sensitive Links 📄 🥝 uli Juszczyk, Jacek 1994 Hepatologia Polska / red. nacz. Jacek Juszczyk Hepatologia Polska Guru\*Talk - Die deutsche Filmindustrie im 21. Jahrhundert Hennig-Thurau, Thorsten 2009 Added to Library: 24 Aug 2022 Last Updated: 24 Aug 2022 Context Sensitive Links Added to Library:26 Aug 2022 Last Updated:26 Aug 2022 Kang Cheng, Chen-Fu Liu 2022 Anti-angiogenic Agents: A Review on Vascular Endothelial Growth Factor Receptor-2 (VEGFR-2) Inhibitors O, -tdu and Guo-Wu Rao Current Medicinal Chemistry Added to Library: 30 Aug 2022 Last Updated: 30 Aug 2022 Guru\*Talk - Die deutsche Filmindustrie im 21. Jahrhundert  $\checkmark$ Hennig-Thurau, Thorsten 2009 Context Sensitive Links Added to Library:26 Aug 2022 Last Updated:26 Aug 2022 Association of C-terminal region of phosphoglycerate mutase with glycolytic complex regulates energy C Kowalski, Wojciech 2012 Q hh production in cancer cells

## CYTOWANIE ODNIESIEŃ ZA POMOCĄ ENDNOTE WEB

- Stwórz listę swoich ulubionych stylów bibliograficznych
- Przejdź do zakładki Format –Bibliography
- ✓ Wybierz style w pozycji Bibliographic style: Select Favorites
   W programie Word:
- > Zainstaluj wtyczkę Cite While You Write
- ✓ Przejdź do zakładki Format-Cite While You Write™ Plug-In lub Download

### **CYTOWANIE**

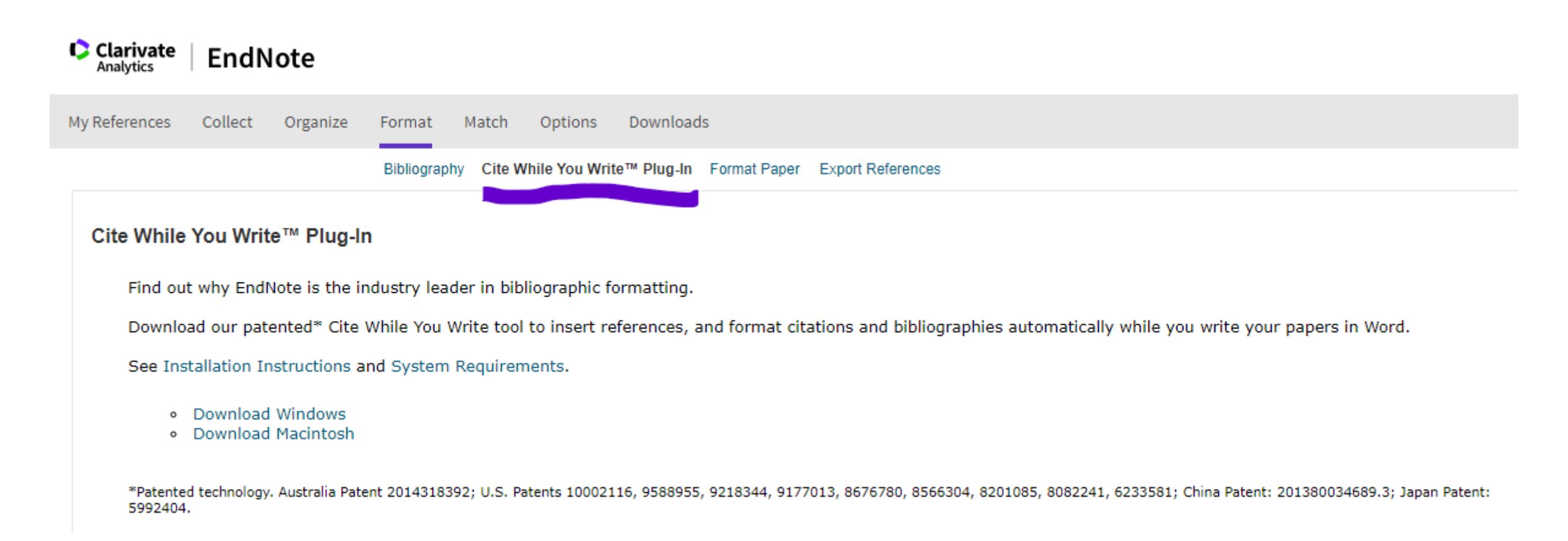

Pobierz narzędzie "Cytuj podczas pisania", aby automatycznie wstawiać odnośniki i formatować cytaty i bibliografie podczas pisania prac w programie Word.

W EndNote online:

- 1. Stwórz listę swoich ulubionych stylów bibliograficznych
- 2. Przejdź do zakładki Format Bibliography
- 3. Wybierz style w pozycji Bibliographic style: Select Favorites

W programie Word:

- 1. Zainstaluj wtyczkę Cite While You Write
- 2. Przejdź do zakładki Format-Cite While You Write<sup>™</sup> Plug-In lub Download

### **CYTOWANIE** WYBÓR STYLU, AUTOMATYCZNE TWORZENIE BIBLIOGRAFII

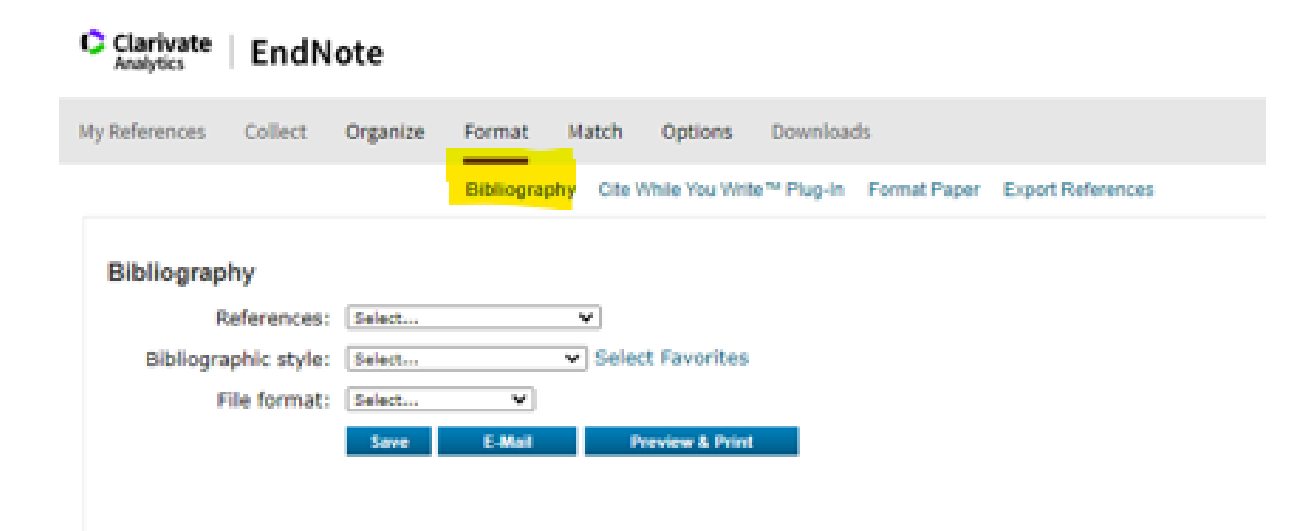

#### Analytics EndNote

| My References | Collect                      | Organize                                                                                                    | Format                                                                               | 54   | atch | Optic    | ons    | Downloa    | ds           |                   |
|---------------|------------------------------|----------------------------------------------------------------------------------------------------|--------------------------------------------------------------------------------------|------|------|----------|--------|------------|--------------|-------------------|
|               |                              |                                                                                                    | Bibliograp                                                                           | hý   | Cite | While Yo | u With | ** Plug-In | Format Paper | Export References |
| Bibliograp    | ohy                          |                                                                                                    |                                                                                      |      |      |          |        |            |              |                   |
| 5             | References:                  | All References                                                                                                    | in Ry Libra                                                                          | ny S | •    |          |        |            |              |                   |
| Bibliogra     | aphic style:<br>File format: | Select<br>Select<br>Acta Anearthe<br>Acta Cytologic<br>Acta Neurol S<br>Acta Physiol<br>Acta Virologic<br>Arnar J Epider<br>Annar J Epider<br>Annar J Epider<br>Annar J Epider<br>Annar J Istor<br>Chast<br>Chase Tch.<br>Chast<br>Chase Tch.<br>Chast<br>Chast | isiol Scand<br>a<br>cand<br>a<br>niology<br>antarology<br>al Medicine<br>Author-Date |      | Sel  | ect Favo | Pont   |            |              |                   |

### WSTAWIANIE CYTATÓW

| <ul> <li>Narzedzia dłowne - Wstawianie - Rysowanie - Projektowani</li> </ul>                                                                                                    | - Uldad Odvalasta Kasanaadaa ( D. )                                                                                | Middle Develop Findbl 1                                |                                                                                                    |
|----------------------------------------------------------------------------------------------------|----------------------------------------------------------------------------------------------------|--------------------------------------------------------|----------------------------------------------------------------------------------------------------|
| The second second secon | Clavad Odwołania Korespondencja Recenzja     To Export to EndNote ~     EPreferences     C EndNote Help     To ols | a Widok Pomoc <u>EndNote</u>                           | C udostephiane V                                                                                                    |
| sert Citations<br>arch your FolNote online library to<br>di and insert citations in your Word<br>coment.                                                                                                    | dobrze przygotowane                                                                                                | • • • 9 • • • 10 • • • 11 • • • 12 • • • 13 • • • 14 • | indNote Configure Bibliography         Format Bibliography         Layout       Instant Formatting         Format document:       Dokument1         With output style:       APA 6th         Temporary citation       AAG Style Guide         AAPG Bulletin       Academic Medicine         Left:       Image: Comparison of the comparison of the comparison of the |

- W dokumencie Word kliknij zakładkę EndNote
- 2. Wybierz odpowiedni styl cytowania w **Style**
- 3. Ustaw kursor, w miejscu wstawienia cytatu
- 4. Kliknij Insert Citation

| Go to EndNote Edit       | edicine v T Export to EndNote v<br>bilography Freferences                                                                                                    |   |
|--------------------------|----------------------------------------------------------------------------------------------------|---|
| tions Online Citation(s) | Ibl EndNote Find & Insert My References X                                                                                                    | ~ |
| Citations i bibliography | smith Find                                                                                                    |   |
|                          | Author       Year       Title         Morato       2020       Climate-induced changes in the suitable habitat of cold-water corals and commercially important de         Placzkie       2020       Sensitivity of the Atlantic Meridional Overturning Circulation to Model Resolution in CMIP6 HighResi         Salgado       2020       A century of limnological evolution and interactive threats in the Panama Canal: Long-term assessm         Satterth       2021       Establishing the Foundation for the Global Observing System for Marine Life         SC       1995       Preventing heart attack and death in patients with coronary disease         Silvano       2020       Recent recovery of Antarctic Bottom Water formation in the Ross Sea driven by climate anomalies         Sinnadu       2022       Recollection of Physician Information about Risk Factor and Lifestyle Changes in Chronic Coronary S         Smith       1996       Achieving civil justice : appropriate dispute resolution for the 1990s         Citikt       1007       Title Achieving civil justice : appropriate dispute resolution for the 1990s         Citikt       1007       Title Achieving civil justice : appropriate dispute resolution for the 1990s         Place Published       London       Publisher       Legal Action Group         Number of Pages       215 p.       ISBN 0905099753       Settemportate dispute resolution for the 1990s |   |
|                          | Insert - Cancel Help                                                                                                    |   |
|                          | Library: EndNote 30 items in list 📑                                                                                                    |   |
|                          |                                                                                                    |   |

5. W okienku
wyszukiwawczym wpisz hasło
np. autor, tytuł
6. Kliknij Find
7. Zaznacz właściwy tytuł
i wciśnij Insert.

| 🌉 Autozapis 💽 📙 Dokument1 - Word                                                    | 🔎 Wyszukaj (Alt+M)                                                                                                    | Lidia Cichoń 🔘 🖉 — 🗇 🗙                                 |
|-------------------------------------------------------------------------------------|----------------------------------------------------------------------------------------------------|--------------------------------------------------------|
| Plik Narzędzia główne Wstawianie Rysowanie                                          | Projektowanie Układ Odwołania Korespondencja Recenzja Widok Pomoc <mark>EndNote</mark>                                                                | 🖓 Komentarze 🖻 Udostępnianie 🗸                         |
| Insert Go to EndNote Edit<br>Citations Online Citationsan<br>Citations Editation(s) | Medicine     ▼     ■     Export to EndNote ×       Bibliography     ⇒     Preferences       Bibliography ×     ●     EndNote Help       rsi     Tools | ~                                                      |
| L                                                                                   | ······································                                                                                                    |                                                        |
|                                                                                     | To jest moja praca.(1)<br>1. Smith R. Achieving civil justice : appropriate dispute resolution for the 1990s. London: Legal<br>Action Group; 1996.    |                                                        |
| Strona 1 z 1 Wyrazy: 22 🛄 Podpowiedzi tekstu: włączone 🏌                            | Jlatwienia dostępu: dobrze przygotowane                                                                                                    | ja uwagi 🗊 🗐 🌈 — 📕 — + 100%                            |
| H N Wpisz tu wyszukiwane słowa                                                      | H 🔁 🗖 🗖 🗄 🗄 H 4 4 4 0 0 0 📦 🖬 🗛 📀                                                                                                    | ● ETH へ に 小》 <sup>08:56</sup><br>27.09.2022 <b>見</b> 1 |

8. Lista publikacji wykorzystanych w tekście pojawi się poniżej.